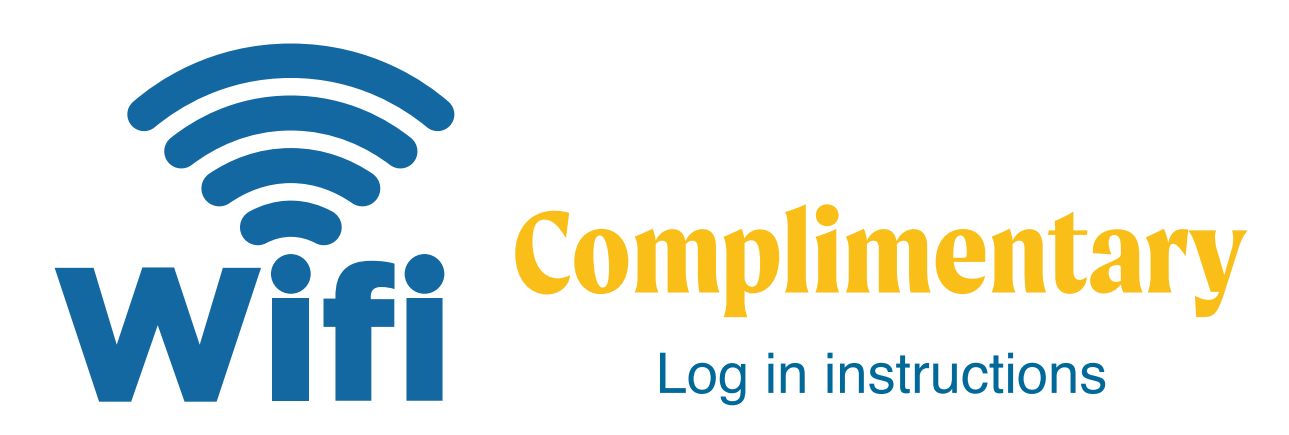

Complimentary limited WiFi is now available at the following locations. Please note this is low-speed WiFi which will allow you to check emails, social media, browse websites, download pictures and view low res videos. If you require higher-speed WiFi or WiFi in your room, you can purchase this through our Guest WiFi system.

## Complimentary WiFi locations: See map for details.

- Tavola Arrival Bure, Restaurant, Bar, Pool and Coco Lailai
- Black Coral Bar and Restaurant (inside and outside)
- Copra Restaurant and Brigham Bar (bar area only)
- Coco Hut area (Infront)
- Boat shed building, Snack Hut & Activities area and the Beach front between
- the Boat shed and Copra Restaurant.
- 40mtrs in front of the Beachfront Bures from the Jetty.

## Instructions for logging into "Plantation Resort Free Wifi"

- 1) Turn on Wifi on Device.
- 2) Select the "Plantation Resort Free Wifi" SSID
- Once Connected the this Splash Page should Appear.
  If the Splash page does not appear after being connected to the SSID, click on the "Plantation Resort Free Wifi" again.
- 4) Select
  - "Complimentary" Option The below Splash page will appear

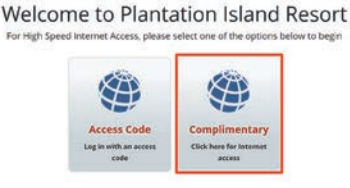

 Input Name, Accept the Terms & Conditions, Select "Start Internet Access"

| 84       | About you                     |  |
|----------|-------------------------------|--|
| First Na | mes                           |  |
|          |                               |  |
| - Inces  | Int Terms & Conditions of Use |  |

## Wifi available here

The Wifi can be accessed in the areas highlighted on the map here

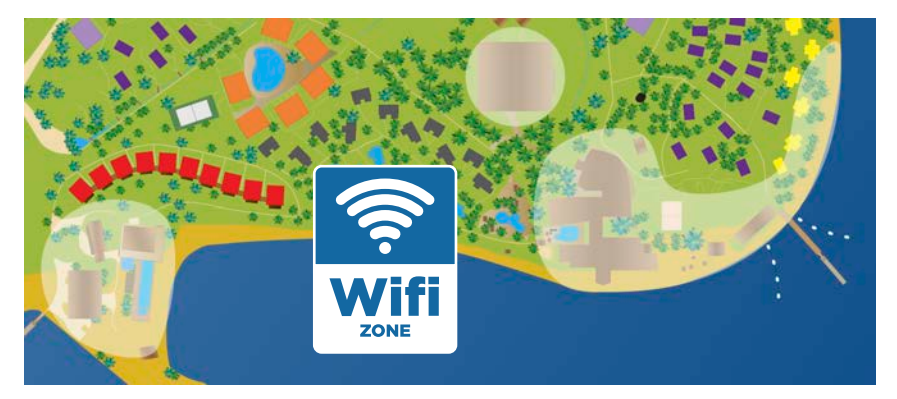

Close Start Internet Ar

Technical Support is available 24/7 Please call from any hotel phone: 777 9800 (note the "9" for callout in front)

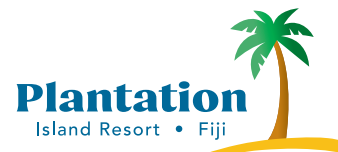

Enquire with reception for more information Conditions: Valid for 2 devices per room, prices are in Fijian Dollar

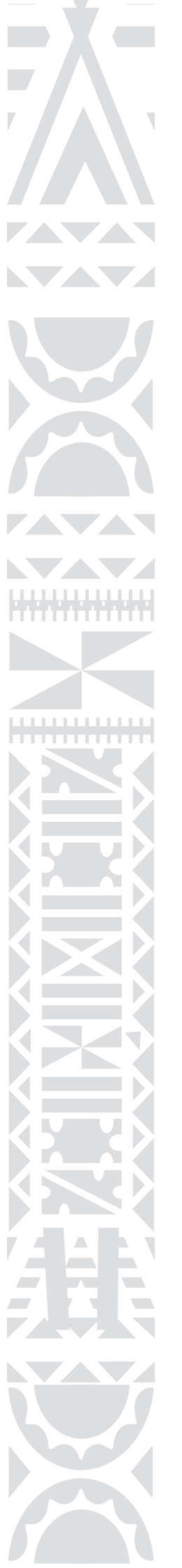

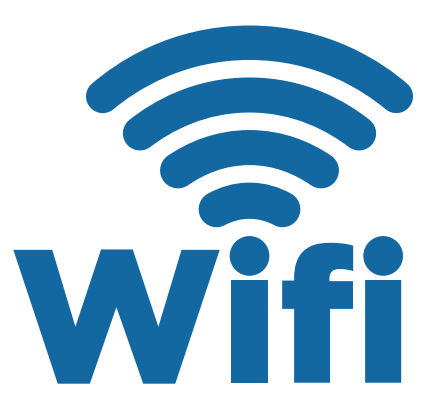

## Paid Log in instructions

Wi-Fi

J Ph

Other ...

ntation Island Re

4 -

For higher-speed WiFi or WiFi in your room, you can purchase this through our Guest PAID WIFI system.

| WiFi Costs | 1 hour  | 24 hours | 3 Days   | 5 Days   | 7 Days   |
|------------|---------|----------|----------|----------|----------|
|            | \$5 FJD | \$15 FJD | \$40 FJD | \$60 FJD | \$75 FJD |
|            |         |          |          |          |          |

Instructions for logging into "Plantation Island Resort Guest "

- 1) Turn on Wifi on Device.
- 2) Select the "Plantation Island Resort Wifi" SSID
- Step 1 Find, select and connect to the Plantation Island Resort network using your device's wireless network settings.
- Step 2 Open your internet browser and you will be redirected to the login page.
- 3) Once Connected the Splash Page below should Appear. If the Splash page does not appear after being connected to the SSID, click on the "Plantation Island Resort Wifi" again.

Choose between two options

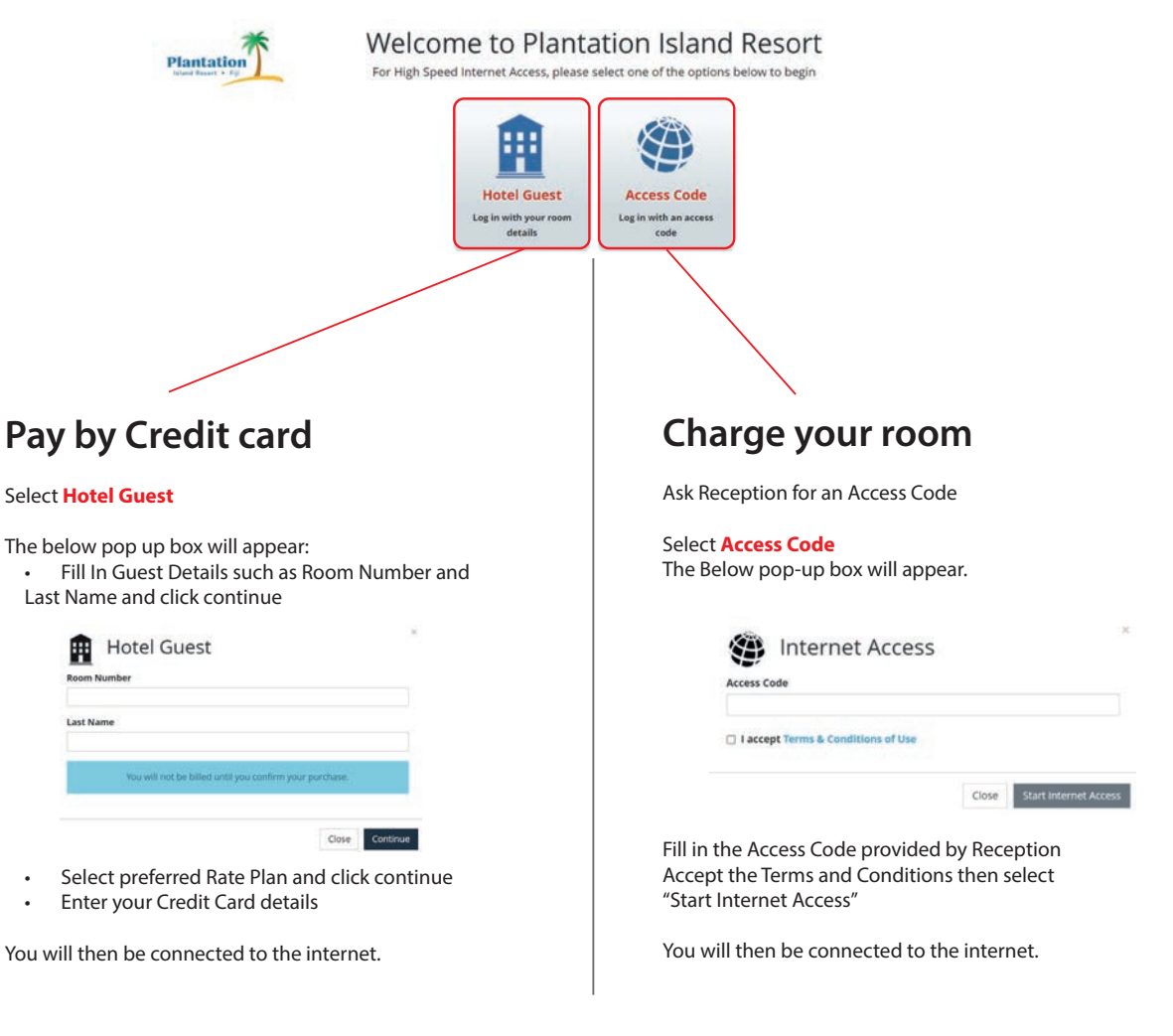

Technical Support is available 24/7 Please call from any hotel phone: 777 9800 (note the "9" for callout in front)

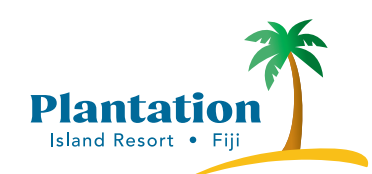